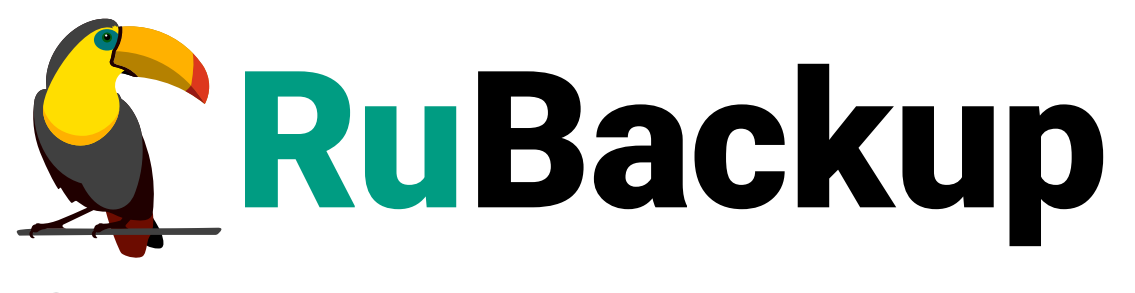

Система резервного копирования и восстановления данных

## VMMANAGER

ВЕРСИЯ 2.5.7.0.0, 23.05.2025

## Содержание

| 1. Установка клиента RuBackup                                    | . 4 |
|------------------------------------------------------------------|-----|
| 2. Мастер-ключ                                                   | . 6 |
| 3. Защитное преобразование резервных копий                       | . 7 |
| 4. Менеджер Администратора RuBackup (RBM)                        | . 9 |
| 5. Срочное резервное копирование при помощи RBM                  | 18  |
| 6. Централизованное восстановление резервных копий с помощью RBM | 20  |

Система резервного копирования RuBackup позволяет выполнять резервное копирование и восстановление виртуальных машин среды виртуализации VMmanager версии 2024.06.1, а также 2025.01.2 на базе Astra Linux 1.8.1. Доступно полное, инкрементальное и дифференциальное резервное копирование. Так же возможно выполнять резервное копирование с использованием дедупликации и хранить резервные копии в дедуплицированном хранилище.

Резервное копирование виртуальных машин VMmanager выполняется безагентным способом. Это означает, что в саму виртуальную машину не устанавливается агент RuBackup (однако требуется установка гостевых расширений операционной системы, например qemu-guest-agent). Резервное копирование виртуальной машины выполняется целиком, для всех дисков виртуальной машины. В ходе резервного копирования во всех случаях из резервной копии удаляются дублирующие блоки (всегда выполняется локальная дедупликация).

В случае передачи резервной копии в хранилище дедуплицированных резервных копий всегда происходит передача только тех уникальных блоков (для того же типа источника данных), которых еще нет в хранилище.

Поддерживаемые хранилища дисков виртуальных машин:

- файловое хранилище (DIR);
- LVM-хранилище;
- сетевое LVM-хранилище.

Для выполнения резервного копирования виртуальных машин среды виртуализации VMmanager необходимо установить клиент резервного копирования RuBackup по одной из следующих схем:

- на один из гипервизоров;
- на несколько гипервизоров в том случае, если это обусловлено необходимостью динамически распределять нагрузку в ходе резервного копирования или обеспечить возможность вывода того или иного гипервизора из эксплуатации без изменений в расписании резервного копирования; в данной схеме необходимо включить эти гипервизоры в кластерную группу клиентов системы резервного копирования.

При любой схеме установки клиент RuBackup имеет возможность выполнять резервное копирование и восстановление всех виртуальных машин среды виртуализации, вне зависимости от того на каком из узлов в настоящий момент функционирует виртуальная машина.

При выполнении резервного копирования применяется технология создания моментальных снимков данных для дисков виртуальной машины, что позволяет не останавливать и не «подмораживать» работу на время резервного копирова-

ния.

Перед созданием снимка и сразу после его создания RuBackup может выполнить скрипт внутри виртуальной машины для того, чтобы иметь возможность привести данные приложений внутри виртуальной машины в консистентное состояние.

Также внутри виртуальной машины может быть создан скрипт, располагающийся в файле /opt/rubackup/scripts/isp\_vmmanager.sh. В том случае, если внутри виртуальной машины существует такой файл с атрибутами на исполнение, то перед созданием моментального снимка он будет выполнен с аргументом before, а сразу после создания моментального снимка он будет выполнен с аргументом after.

## Глава 1. Установка клиента RuBackup

Для возможности резервного копирования виртуальных машин среды виртуализации VMmanager необходимо установить клиент RuBackup на выбранный гипервизор (гипервизоры), сюда же необходимо установить модуль rb\_module\_isp\_vmmanager из пакета rubackup-isp-vmmanager-<version>.el8.x86\_64.rpm (см. дистрибутив для ОС CentOS 8). Модуль работает с любой версией VMmanager.

Подробно процедура установки клиента описана в документе Развёртывание.

При установке клиента рекомендуется использовать функцию централизованного восстановления в тех случаях, когда предполагается восстановление виртуальной машины из средства управления RBM.

В ходе инсталляции пакета в системе будет создан файл настроек доступа системы резервного копирования к API VMmanager /opt/rubackup/etc/rb\_module\_isp\_vmmanager.conf.

Содержимое конфигурационного файла:

| # Symbol "#" at the beginning of the line treats as a comment               |
|-----------------------------------------------------------------------------|
| # "#" in the middle of the line treats as a parameter value                 |
| # So please do not use comments in one line with parameter                  |
| # URL to REST API of platform                                               |
| url https:// <b>127.0.0.1</b>                                               |
| # Credentials for getting token                                             |
| # for communication with platform                                           |
| email admin@example.com                                                     |
| password 123456                                                             |
| # The maximum time that allow the module message transfer to take           |
| timeout 5                                                                   |
| enable_ssl no                                                               |
| # Uncomment and provide path to certificate if you would like               |
| <pre># to use SSL. 'enable_ssl' option should be set to 'yes' as well</pre> |
| # ca_info /path/to/certificate                                              |

| Таблина 1.   | Параметры  | конфигурационн | ого файла   | молуля | VMmanager     |
|--------------|------------|----------------|-------------|--------|---------------|
| таолица п. і | паралістры | конфинурационн | or o quinna | модулл | vivillianager |

| Параметр | Описание                                                             | Допустимые значения<br>(по умолчанию) |
|----------|----------------------------------------------------------------------|---------------------------------------|
| url      | Адрес платформы виртуализации VMmanager.                             | —                                     |
| email    | Учетная запись пользователя от платформы<br>виртуализации VMmanager. | _                                     |

| Параметр                                                                                         | Описание                                                                                                    | Допустимые значения<br>(по умолчанию)            |
|--------------------------------------------------------------------------------------------------|----------------------------------------------------------------------------------------------------|--------------------------------------------------|
| password                                                                                         | Пароль пользователя от платформы виртуали-<br>зации VMmanager.                                                                                                    | —                                                |
| timeout                                                                                          | Таймаут между запросами.                                                                                                    | —                                                |
| enable_ssl                                                                                       | Параметр, указывающий, следует ли использо-<br>вать SSL-сертификат. Если указано значение<br>yes, то необходимо раскомментировать пара-<br>метр ca_info и указать путь до SSL-сертифи-<br>ката, если указано значение no, то закомменти-<br>ровать строку с параметром ca_info. | yes, no (no)                                     |
| ca_info                                                                                          | Путь до сертификата ssl.                                                                                                    | —                                                |
| При восстановлении ВМ<br>ошибки загрузки дисков<br>метры конфигурации d<br>disk_upload_request_a | I с несколькими дисками, на платформе ISP VMma<br>в. Для того чтобы восстановление BM прошло усп<br>isk_upload_request_attempts_number и<br>ttempts_timeout (ниже).                                                                                                    | anager могут возникать<br>іешно, настройте пара- |
| disk_upload_request_a<br>ttempts_number                                                          | Максимальное количество попыток загрузки<br>данных диска в созданный на платформе<br>VMmanager диск.                                                                                                    | ≥ 1, ≤ 60 (2)                                    |
| disk_upload_request_a<br>ttempts_timeout                                                         | Период в секундах между попытками загрузки<br>дисков на платформу VMmanager.                                                                                                    | ≥ 1, ≤ 60 (5)                                    |
| При старте<br>/opt/rubackup/log/F                                                                | клиента RuBackup в жур<br>RuBackup.log на клиенте появится следую                                                                                                    | ональном файле<br>щая запись:                    |
| Tue Feb 21 02:12:5                                                                               | 7 2023: Try to check module: 'ISP vmmanage                                                                                                    | er'                                              |

Tue Feb 21 02:12:57 2023: Execute OS command: /opt/rubackup/modules/rb\_module\_isp\_vmmanager -t 2>\$1 Tue Feb 21 02:12:57 2023: Module version: 2.0 Tue Feb 21 02:12:57 2023: Panel: vmmanager version: 2022.09.2 Tue Feb 21 02:12:57 2023: ... module 'ISP vmmanager' was checked successfully

В ручном режиме проверить правильность настроек можно при помощи следующей команды:

sudo /opt/rubackup/modules/rb\_module\_isp\_vmmanager -t

## Глава 2. Мастер-ключ

В ходе установки клиента RuBackup будет создан мастер-ключ для защитного преобразования резервных копий, а также ключи для электронной подписи, если предполагается использовать электронную подпись.

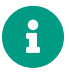

При утере ключа вы не сможете восстановить данные из резервной копии, если она была преобразована с помощью защитных алгоритмов.

Ключи рекомендуется после создания скопировать на внешний носитель, а также распечатать бумажную копию и убрать эти копии в надёжное место.

Мастер-ключ рекомендуется распечатать при помощи утилиты hexdump, так как он может содержать неотображаемые на экране символы:

hexdump /opt/rubackup/keys/master-key 0000000 79d1 4749 7335 e387 9f74 c67e 55a7 20ff 0000010 6284 54as 83a3 2053 4818 e183 1528 a343 0000020

### Глава З. Защитное преобразование резервных копий

При необходимости, сразу после выполнения резервного копирования архивы могут быть преобразованы на хосте клиента. Таким образом, важные данные будут недоступны для администратора RuBackup или других лиц, которые могли бы получить доступ к резервной копии (например, на внешнем хранилище картриджей ленточной библиотеки или на площадке провайдера облачного хранилища для ваших резервных копий).

Защитное преобразование осуществляется входящей в состав RuBackup утилитой rbfd. Ключ для защитного преобразования резервных копий располагается на хосте клиента в файле /opt/rubackup/keys/master-key. Защитное преобразование данных при помощи rbfd возможно с длиной ключа 256 бит (по умолчанию), а также 128, 512 или 1024 бита в зависимости от выбранного алгоритма преобразования.

Если для правила глобального расписания необходимо выбрать особый режим защитного преобразования с длиной ключа, отличной от 256 бит, и с ключом, расположенным в другом месте, то вы можете сделать это при помощи скрипта, выполняющегося после выполнения резервного копирования (определяется в правиле глобального расписания администратором RuBackup). При этом необходимо, чтобы имя преобразованного файла осталось таким же, как и ранее, иначе задача завершится с ошибкой. Провести обратное преобразование такого файла после восстановления его из архива следует вручную при помощи утилиты rbfd. При таком режиме работы нет необходимости указывать алгоритм преобразования в правиле резервного копирования, иначе архив будет повторно преобразование с использованием мастер-ключа.

| Алгоритм   | Поддерживаемая длина<br>ключа, бит | Примечание                                            |
|------------|------------------------------------|-------------------------------------------------------|
| Anubis     | 128, 256                           |                                                       |
| Aria       | 128, 256                           |                                                       |
| CAST6      | 128, 256                           |                                                       |
| Camellia   | 128, 256                           |                                                       |
| Kalyna     | 128, 256, 512                      | Украинский национальный<br>стандарт ДСТУ 7624:2014    |
| Kuznyechik | 256                                | Российский национальный<br>стандарт ГОСТ Р 34.12-2015 |
| MARS       | 128, 256                           |                                                       |
| Rijndael   | 128, 256                           | Advanced Encryption<br>Standard (AES)                 |

Таблица 2. Алгоритмы защитного преобразования, доступные в утилите rbfd

VMmanager

| Алгоритм  | Поддерживаемая длина<br>ключа, бит | Примечание                                                  |
|-----------|------------------------------------|-------------------------------------------------------------|
| Serpent   | 128, 256                           |                                                             |
| Simon     | 128                                |                                                             |
| SM4       | 128                                | Китайский национальный стан-<br>дарт для беспроводных сетей |
| Speck     | 128, 256                           |                                                             |
| Threefish | 256, 512, 1024                     |                                                             |
| Twofish   | 128, 256                           |                                                             |

## Глава 4. Менеджер Администратора RuBackup (RBM)

Оконное приложение Менеджер Администратора RuBackup (RBM) предназначено для администрирования серверной группировки RuBackup, включая управление клиентами, глобальным расписанием, хранилищами резервных копий и другими параметрами RuBackup.

В RuBackup RBM располагается в отдельном пакете и может быть установлен как на сервер резервного копирования, так и на удаленном APM администратора.

Для запуска RBM следует выполнить команду:

sudo /opt/rubackup/bin/rbm&

RuBackup предоставляет многопользовательскую модель доступа к системе резервного копирования. При запуске RBM вам потребуется пройти аутентификацию. Уточните login/password для вашей работы у главного администратора CPK. Если вы главный администратор, то используйте для авторизации суперпользователя *rubackup* и тот пароль, который вы задали ему при инсталляции (Рисунок 1).

Рисунок 1.

Для резервного копирования клиент должен быть авторизован администратором RuBackup (Рисунок 2).

#### VMmanager

| 🗲 Ru Backup             |              |               |          |               |                |            |            |                      |      | ۵           | ⊘        |
|-------------------------|--------------|---------------|----------|---------------|----------------|------------|------------|----------------------|------|-------------|----------|
| <u> </u>                | Поиск        | 1 🕸           | Задачи   | Правила       | Правила стра   | атегии Реп | озиторий 3 | /далённая репликация | План | н восстанов | вления   |
| 🖵 Объекты               | ► astra-post | gres.test.rut | <b>Ð</b> |               |                | > Запустит |            |                      |      |             | <b>E</b> |
| 🗐 Стратегии             | smolensk.    | test.rubacku  | ID       | Имя глобально | ого расписания | Статус     | ID клиента | а Имя клиента        | HWID | Имя пула    | 1        |
| 🗏 Глобальное расписание |              |               |          |               |                |            |            |                      |      |             |          |
| 🖻 Удалённая репликация  |              |               |          |               |                |            |            |                      |      |             |          |
| 🕞 Репозиторий           |              |               |          |               |                |            |            |                      |      |             |          |
| 🗷 Очередь задач         |              |               |          |               |                |            |            |                      |      |             |          |
| 🗄 Серверы RuBackup      |              |               |          |               |                |            |            |                      |      |             |          |
| 폐 Журналы               |              |               |          |               |                |            |            |                      |      |             |          |
| & Администрирование     |              |               |          |               |                |            |            |                      |      |             |          |
|                         |              |               |          |               |                |            |            |                      |      |             |          |
|                         |              |               |          |               |                |            |            |                      |      |             |          |
|                         |              |               |          |               |                |            |            |                      |      |             |          |
|                         |              |               |          |               |                |            |            |                      |      |             |          |
|                         |              |               |          |               |                |            |            |                      |      |             |          |
|                         |              |               |          |               |                |            |            |                      |      |             |          |
|                         |              |               |          |               |                |            |            |                      |      |             |          |
| A rubackup@localhost    |              |               | •        |               |                |            |            |                      |      |             | ►        |

Рисунок 2.

Если клиент RuBackup установлен, но не авторизован, в нижней части окна RBM появится сообщение о том, что найдены неавторизованные клиенты. Все новые клиенты должны быть авторизованы в системе резервного копирования RuBackup.

После нажатия кнопки «Войти» откроется окно «RuBackup manager» (Рисунок 3):

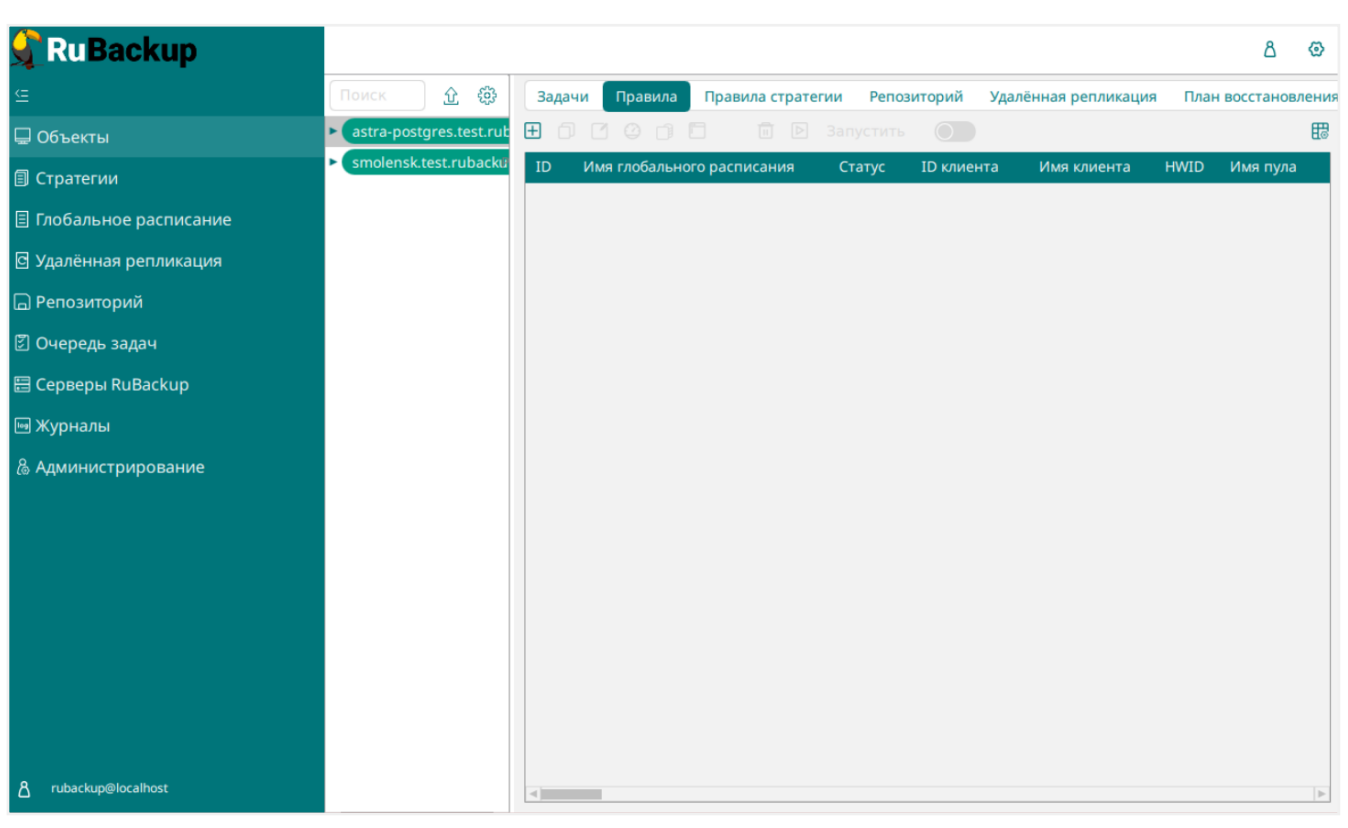

Рисунок 3.

Для определения статуса клиента необходимо перейти на вкладку **Администри**рование → Клиенты (Рисунок 4):

| 🗣 Ru Backup             |                       |                                         |                                               |                                    | ۵ ( |
|-------------------------|-----------------------|-----------------------------------------|-----------------------------------------------|------------------------------------|-----|
| ⊆                       | _                     |                                         |                                               | <b>(</b>                           |     |
| 🖵 Объекты               | Пользователи          |                                         |                                               | <b>X</b>                           |     |
| 🗊 Стратегии             | Пользователи          | руппы<br>пользователей                  | Супервайзеры                                  | Сопровождающие                     |     |
| 🗏 Глобальное расписание |                       |                                         |                                               | -~                                 |     |
| 🖻 Удалённая репликация  | Администраторы        |                                         |                                               |                                    |     |
| 🕞 Репозиторий           | @                     |                                         |                                               |                                    |     |
| 🕑 Очередь задач         | Объекты               |                                         |                                               |                                    |     |
| 🗄 Серверы RuBackup      | Клиенты               | 🖵 📮                                     | Медиасерверы                                  |                                    |     |
| 🖼 Журналы               |                       |                                         |                                               |                                    |     |
| & Администрирование     | Хранилища             |                                         |                                               |                                    |     |
|                         | Пулы                  | Группы пулов                            | Подмена пулов                                 | Локальные<br>файловые<br>хранилища |     |
|                         | Блочные<br>устройства | Облака                                  | Ленточные<br>картриджи                        | Ленточные библиотеки               |     |
|                         | Очереди               |                                         |                                               |                                    |     |
|                         | Очередь задач         | Очередь задач<br>ленточных<br>библиотек | Очередь задач<br>взаимодействия с<br>облаками | Очередь уведомлений                |     |
|                         | Планы                 |                                         |                                               |                                    |     |
|                         | DRP                   | План текущего обслуживания              |                                               |                                    |     |
|                         |                       | Рисун                                   | IOK 4                                         |                                    |     |

При этом откроется окно (Рисунок 5).

Если клиент RuBackup установлен, но не авторизован, в верхней части окна RBM кнопка **Неавторизованные клиенты** будет активна.

Все новые клиенты должны быть авторизованы в системе резервного копирования RuBackup.

|                         |                |                 |                       | RuBackup        | manager ( | на rb-primary)        |               |                         |                      |       |              | - 0    | ۲        |
|-------------------------|----------------|-----------------|-----------------------|-----------------|-----------|-----------------------|---------------|-------------------------|----------------------|-------|--------------|--------|----------|
| 🗣 Ru Backup             |                |                 |                       |                 |           |                       |               |                         |                      |       |              | ۵      | ۲        |
| ⊆                       | ÷              |                 |                       |                 |           | Клие                  | нты           |                         |                      |       |              |        |          |
| 🖵 Объекты               | 🛨 Добавить   В | Неавторизованны | ые клиенты 🕜 Редакти  | ровать 🔲 Удали  | ть        |                       |               |                         |                      |       |              |        | ₿        |
| 🗊 Стратегии             | ID Имя         | ID группы Ти    | ип ОС ОС дистрибьютор | HWID            | Статус    | MAC 76-p1-pp-60-47-fb | IPv4          | IPv6                    | Локальное расписание | Пул С | писок ограни | ичений | Ëм<br>10 |
| 🗏 Глобальное расписание | 2 rb-primary   | 1 2             | 3                     | 5600c037589D3ac | uue       | 70.01.00.47.10        | 10.177.52.107 | 1600.7481.801.1600.4710 | laise                | 1 10  | nse          |        | 10       |
| 🖸 Удалённая репликация  |                |                 |                       |                 |           |                       |               |                         |                      |       |              |        |          |
| 🕞 Репозиторий           |                |                 |                       |                 |           |                       |               |                         |                      |       |              |        |          |
| 🛙 Очередь задач         |                |                 |                       |                 |           |                       |               |                         |                      |       |              |        |          |
| 🗄 Серверы RuBackup      |                |                 |                       |                 |           |                       |               |                         |                      |       |              |        |          |
| 🖮 Журналы               |                |                 |                       |                 |           |                       |               |                         |                      |       |              |        |          |
| & Администрирование     |                |                 |                       |                 |           |                       |               |                         |                      |       |              |        |          |
|                         |                |                 |                       |                 |           |                       |               |                         |                      |       |              |        |          |
|                         |                |                 |                       |                 |           |                       |               |                         |                      |       |              |        |          |
|                         |                |                 |                       |                 |           |                       |               |                         |                      |       |              |        |          |
|                         |                |                 |                       |                 |           |                       |               |                         |                      |       |              |        |          |
|                         |                |                 |                       |                 |           |                       |               |                         |                      |       |              |        |          |
|                         |                |                 |                       |                 |           |                       |               |                         |                      |       |              |        |          |
|                         |                |                 |                       |                 |           |                       |               |                         |                      |       |              |        |          |
|                         |                |                 |                       |                 |           |                       |               |                         |                      |       |              |        |          |
|                         |                |                 |                       |                 |           |                       |               |                         |                      |       |              |        |          |
|                         |                |                 |                       |                 |           |                       |               |                         |                      |       |              |        |          |
|                         |                |                 |                       |                 |           |                       |               |                         |                      |       |              |        |          |
|                         |                |                 |                       |                 |           |                       |               |                         |                      |       |              |        |          |

Рисунок 5.

Для авторизации неавторизованного клиента в RBM выполните следующие действия:

1. Нажмите кнопку **Неавторизованные клиенты**. При этом откроется окно (Рисунок 6):

|                         |                         |             |                |               | RuBackup man   | vager (на rb-primary)             |                 |                            | - 7 | $\otimes$ |
|-------------------------|-------------------------|-------------|----------------|---------------|----------------|-----------------------------------|-----------------|----------------------------|-----|-----------|
| RuBackup 💦              |                         |             |                |               |                |                                   |                 |                            | ۵   | ۲         |
|                         | ÷                       |             |                |               |                | Неавторизовани                    | ные клиенты     |                            |     |           |
| 🖵 Объекты               | & Авторизовать          | 🗇 Ур        | далить         |               |                |                                   |                 |                            |     | 8         |
| 🗐 Стратегии             | ID Имя<br>1 rb-client01 | Тип ОС<br>2 | ОС дистрибьюто | op MAC        | IPv4           | IPv6<br>fe80::6cf3:86ff-feda:6800 | HWID            | Версия<br>2023.02.21.10:35 |     |           |
| 🗉 Глобальное расписание | -                       |             | 3              | Gensionanione | 10.177.52.1202 | Teconocisiocinication             | dioneoperitadoe | 2023/02/21 20/00           |     |           |
| 🖸 Удалённая репликация  |                         |             |                |               |                |                                   |                 |                            |     |           |
| 🕞 Репозиторий           |                         |             |                |               |                |                                   |                 |                            |     |           |
| 🗷 Очередь задач         |                         |             |                |               |                |                                   |                 |                            |     |           |
| 🗄 Серверы RuBackup      |                         |             |                |               |                |                                   |                 |                            |     |           |
| ы Журналы               |                         |             |                |               |                |                                   |                 |                            |     |           |
| & Администрирование     |                         |             |                |               |                |                                   |                 |                            |     |           |
|                         |                         |             |                |               |                |                                   |                 |                            |     |           |
|                         |                         |             |                |               |                |                                   |                 |                            |     |           |
|                         |                         |             |                |               |                |                                   |                 |                            |     |           |
|                         |                         |             |                |               |                |                                   |                 |                            |     |           |
|                         |                         |             |                |               |                |                                   |                 |                            |     |           |
|                         |                         |             |                |               |                |                                   |                 |                            |     |           |
|                         |                         |             |                |               |                |                                   |                 |                            |     |           |
|                         |                         |             |                |               |                |                                   |                 |                            |     |           |
|                         |                         |             |                |               |                |                                   |                 |                            |     |           |
|                         |                         |             |                |               |                |                                   |                 |                            |     |           |

Рисунок 6.

2. Выберите нужного неавторизованного клиента и нажмите **Авторизовать** (Рисунок 7):

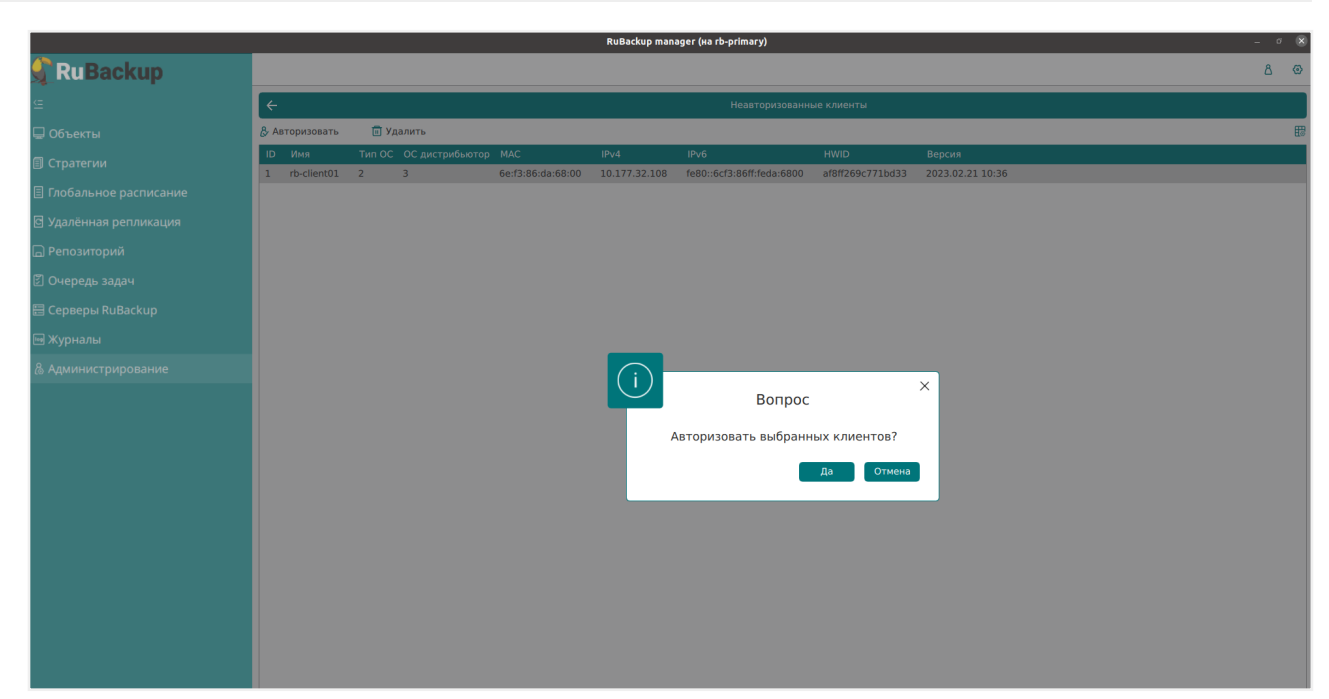

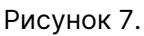

После авторизации новый клиент будет виден в главном окне RBM (Рисунок 8):

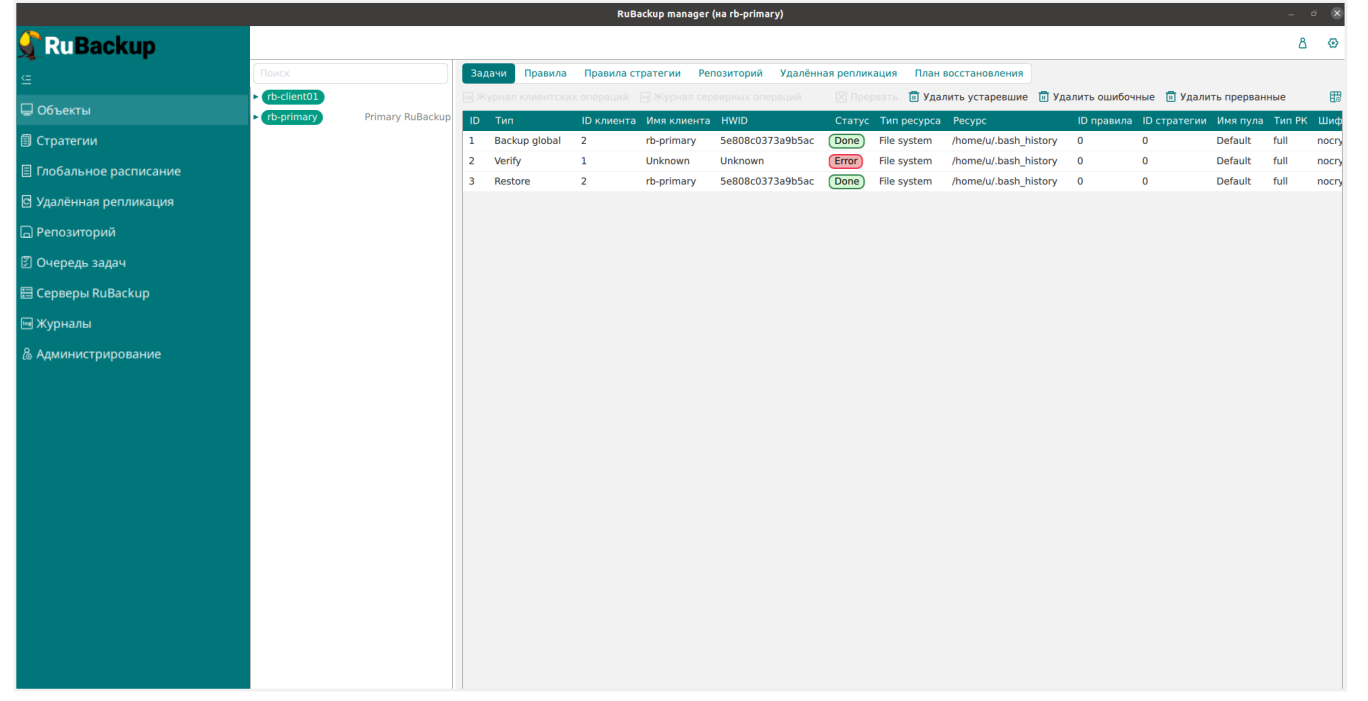

Рисунок 8.

Чтобы выполнять регулярное резервное копирование виртуальной машины, необходимо создать правило в глобальном расписании (в случае групповых операций можно так же использовать стратегии резервного копирования). Для этого выполните следующие действия:

 Находясь в разделе Объекты, выберите вкладку Правила и нажмите на иконку + (Рисунок 9):

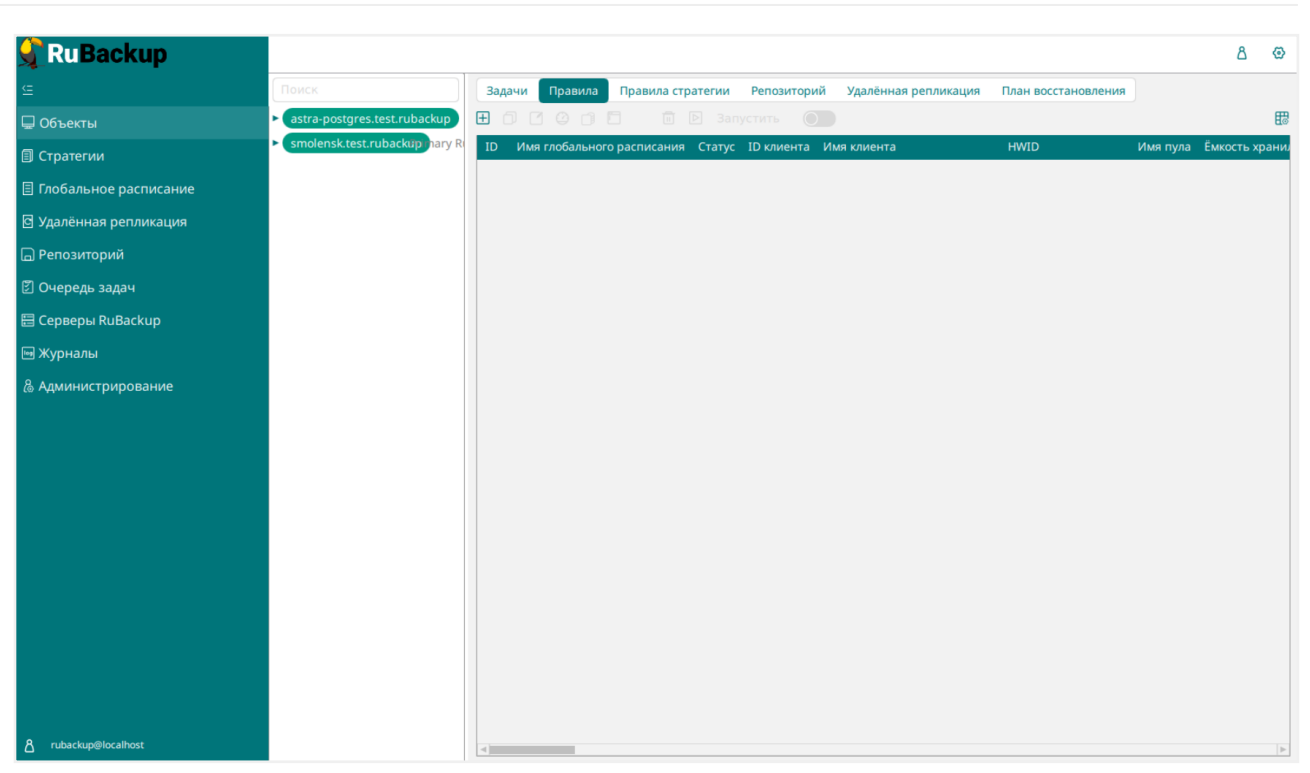

Рисунок 9.

2. Выберите тип ресурса: VMmanager (Рисунок 10).

| <ul> <li>С Добавить правила глобального расписания</li> <li>С Панель мониторина</li> <li>О Объекты</li> <li>С Стратегии</li> <li>Побальное расписание</li> <li>Удалённая репликация</li> <li>Репозиторий</li> <li>С Очередь задач</li> <li>С Серверы RuBackap</li> <li>Журналы</li> <li>Администрирование</li> <li>Администрирование</li> <li>Скритт при нормальном выполнении</li> <li>Побавить правила глобально в шаблон</li> <li>Скритт при восстановлении</li> <li>Туть</li></ul>                                                                                                    | 🗲 RuBackup                               |                      |                                  |                         |                  |  | 企    | ۵     | ⊘         |  |  |  |  |
|----------------------------------------------------------------------------------------------------|------------------------------------------|----------------------|----------------------------------|-------------------------|------------------|--|------|-------|-----------|--|--|--|--|
| В Панель мониториига<br>Объекты     Объекты     Объекты     Обальное расписания     Парамила глобального расписания     Параметры правила     Параметры правила     Параметры правила     Параметры правила     Миент     лосезальное расписания     Миент     лосезальное расписания     Миент     лосезальное расписания     Миент     лосезальное расписания     Мазавние правила     Весдите имя     Клиент     лосезальное расписания     Мазавние правила     Весдите имя     Клиент     ли ресурса     SP VMmanager                                                                                                    | ⊆                                        | ÷                    |                                  | Добавить правило глобал | ьного расписания |  | 🗸 Пр | имени | ть        |  |  |  |  |
| Объекты         © Стратегии         Глобальное расписание         Удалённая репликация         Удалённая репликация         Репозиторий         © Очередь задач         Тип ресурса         ISP VMmanager         тип PC уса         Клиент         Тип PC уса         ISP VMmanager         * Хурналы         Agминистрирование         Сороверы киваскир         Сороверы киваскир         Сороверы киваскир         Сороверы киваскир         Администрирование         Сорит при выполнении         Путь         Сороверы киваскир         Сорит при выполнении         Путь         Соровнить правило выболнении                                                                                                    | 88 Панель мониторинга                    |                      | Правила глобального расписания   |                         |                  |  |      |       |           |  |  |  |  |
| В стратегии       Параметры правила         Глобальное расписание       Название правила         Удалённая репликация       Клиент         Репозиторий       Ресурса         Очередь задач       Тип ресурса         Тип РК       Полная         Сорверы RuBackup       Сорверы RuBackup         Худлинистрирование       Сополнительные параметры правила         Администрирование       Сосредь задач         Сорверы RuBackup       Сополнительные параметры правила         Администрирование       Гоболнительные параметры правила         Сорверы RuBackup       Емкость хранилища клиента         Сорование       Полная         Сорование       Гоболнительные параметры правила         Скрипт при восстановлении       Гуть         Скрипт при восстановлении       Гуть         Скрипт при восстановлении       Гуть         Скрипт при восстановлении       Гуть         Скрипт при восстановлении       Гуть | 🖵 Объекты                                |                      |                                  |                         |                  |  |      |       |           |  |  |  |  |
| <ul> <li>Плобальное расписание</li> <li>Удалённая репликация</li> <li>Удалённая репликация</li> <li>Репозиторий</li> <li>Репозиторий</li> <li>Очередь задач</li> <li>Сорверы RuBackup</li> <li>Журналы</li> <li>Администрирование</li> <li>Кикость хранилища клиента</li> <li>Пл</li> <li>Пл</li> <li>Администрирование</li> <li>Скрипт при выполнении</li> <li>Скрипт при выполнении</li> <li>Скрипт при высстановлении</li> <li>Туть</li> <li>Скрипт при высстановлении</li> <li>Туть</li> <li>Скрипт при восстановлении</li> <li>Туть</li> </ul>                                                                                                    | 🗐 Стратегии                              |                      |                                  |                         |                  |  |      |       |           |  |  |  |  |
| Клиент поde10 (806аасеfс80e3900)<br>Клиент поde10 (806аасеfс80e3900)<br>Тип ресурса ISP VMmanager<br>Ресизиторий<br>Очередь задач<br>Серверы RuBackup<br>Журналы<br>Администрирование<br>Администрирование<br>Клиент поde10 (806аасеfс80e3900)<br>Тип РСУСА<br>ISP VMmanager<br>Ресурс *<br>Тип РК Полная<br>Сополнительные параметры правила<br>Емкость хранилища клиента<br>Inf Гб +<br>Емкость хранилища клиента<br>Inf Гб - +<br>Викость хранилища клиента<br>Inf Гб - +<br>Защитное преобразование<br>Скрипт при выполнении Суть<br>Скрипт при выполнении Гуть<br>Скрипт при восстановлении<br>Скрипт при восстановлении                                                                                                    | 🗐 Глобальное расписание                  | Название правила     |                                  |                         |                  |  |      |       | ÷         |  |  |  |  |
| Тип ресурса       ISP VMmanager       × ▼       ISP         © Очередь задач       Ресурс*       Impose       Impose         © Сочередь задач       Тип РК       Полная       Impose         © Хурналы       Дополнительные параметры правила       Impose       Impose         В Администрирование       Дополнительные параметры правила       Impose       Impose         В Администрирование       Голная       Impose       Impose       Impose         Скрипт при нормальном выполнении       Гуть       Impose       Impose       Impose         Скрипт при восстановлении       Гуть       Impose       Impose       Impose       Impose         Побавить правило в шаблон       Impose       Impose       Impose       Impose       Impose                                                                                                    | <ul> <li>Удалённая репликация</li> </ul> | Клиент               | node10 (806aace                  | fc80e3900)              | ~                |  |      |       | ÷         |  |  |  |  |
| У Очередь задач       Ресурс *          Серверы RuBackup       Тип РК       Полная          Журналы       Дополнительные параметры правила          Емкость хранилища       Inf       Гб - ++         Емкость хранилища клиента       Inf       Гб - ++         Приоритет       100       -++         Защитное преобразование       постурt          Скрипт при нормальном выполнении       Путь          Скрипт при выполнении       Путь           Добавить правило в шаблон                                                                                                    | Репозиторий                              | Тип ресурса          | ISP VMmanager                    |                         | × •              |  |      |       |           |  |  |  |  |
| <ul> <li>Сочередь задач</li> <li>Тип РК</li> <li>Полная</li> <li>Дополнительные параметры правила</li> <li>Дополнительные параметры правила</li> <li>Администрирование</li> <li>Администрирование</li> <li>Скрипт при выполнении с ошибками</li> <li>Скрипт при восстановлении</li> <li>Путь</li> <li>Добавить правило в шаблон</li> </ul>                                                                                                    |                                          | Pecypc *             |                                  |                         |                  |  |      |       | I.        |  |  |  |  |
| В Серверы RuBackup                                                                                                    | Очередь задач                            | Тип РК               | Полная                           |                         |                  |  |      |       |           |  |  |  |  |
| <ul> <li>В Администрирование</li> <li>Ёмкость хранилища</li> <li>Ёмкость хранилища</li> <li>Inf</li> <li>Гб - +</li> <li>Ёмкость хранилища клиента</li> <li>Inf</li> <li>Гб - +</li> <li>Приоритет</li> <li>100</li> <li>- +</li> <li>Защитное преобразование</li> <li>посгурt</li> <li>Скрипт при выполнении</li> <li>Путь</li> <li>Скрипт при восстановлении</li> <li>Путь</li> <li>Путь</li> <li>Скрипт при восстановлении</li> <li>Путь</li> <li>Скрипт при восстановлении</li> <li>Путь</li> </ul>                                                                                                    | 🖶 Серверы RuBackup                       |                      | Дополнительные параметры правила |                         |                  |  |      |       |           |  |  |  |  |
| Администрирование Ёмкость хранилища клиента Inf Гб - + Приоритет Защитное преобразование постурt Скрипт при нормальном выполнении Путь Скрипт при выполнении с ошибками Путь Скрипт при восстановлении Путь Добавить правило в шаблон                                                                                                    | ы журналы<br>•                           | Ёмкость хранилища    |                                  | Inf                     | Гб - +           |  |      |       |           |  |  |  |  |
| Приоритет 100 - + +<br>Защитное преобразование постурt ✓<br>Скрипт при нормальном выполнении Путь ···<br>Скрипт при выполнении с ошибками Путь ···<br>Скрипт при восстановлении Путь ···                                                                                                    | 🖁 Администрирование                      | Ёмкость хранилища к  | лиента                           | Inf                     | Гб - +           |  |      |       |           |  |  |  |  |
| Защитное преобразование постурt<br>Скрипт при нормальном выполнении<br>Скрипт при выполнении с ошибками<br>Скрипт при восстановлении<br>Путь<br>Путь<br>Путь                                                                                                    |                                          | Приоритет            |                                  | 100                     | - +              |  |      |       |           |  |  |  |  |
| Скрипт при нормальном выполнении Путь                                                                                                    |                                          | Защитное преобразов  | ание                             | nocrypt                 | ~                |  |      |       |           |  |  |  |  |
| Скрипт при выполнении с ошибками Путь                                                                                                    |                                          | Скрипт при нормальн  | ом выполнении                    |                         |                  |  |      |       |           |  |  |  |  |
| Скрипт при восстановлении Путь                                                                                                    |                                          | Скрипт при выполнен  | ии с ошибками                    |                         |                  |  |      | ſ     |           |  |  |  |  |
| Добавить правило в шаблон                                                                                                    |                                          | Скрипт при восстанов | лении                            |                         |                  |  |      | L     | <u>()</u> |  |  |  |  |
|                                                                                                    |                                          |                      |                                  |                         |                  |  |      |       |           |  |  |  |  |
| А rubackup@10.177.32.5 Шаблон глобального расписания                                                                                                    | د.<br>rubackup@10.177.32.5               |                      | Шаблон гло                       | бального расписания     |                  |  |      |       | V         |  |  |  |  |

3. Выберите ресурс, нажав кнопку Выбрать (Рисунок 11).

| 📌 RuBackup                                                                                                    |                                                                               |                                     |                        |                                                                                        |                                                                                           |                                                                          | රු දී       |
|----------------------------------------------------------------------------------------------------|-------------------------------------------------------------------------------|-------------------------------------|------------------------|----------------------------------------------------------------------------------------|-------------------------------------------------------------------------------------------|--------------------------------------------------------------------------|-------------|
| <u> </u>                                                                                                    | F                                                                             |                                     |                        | Добавить г.                                                                            | лобальное расписание                                                                      |                                                                          | 🗸 Применить |
| 🖵 Объекты<br>🗐 Стратегии                                                                                                    |                                                                               | Правил                              | ла гло                 | обального расписания                                                                   |                                                                                           |                                                                          | 2           |
| 🗏 Глобальное расписание                                                                                                    |                                                                               | ISP ymmar                           | Пара                   | метры правила                                                                          |                                                                                           |                                                                          |             |
| Эдалённая репликация                                                                                                    | Клиент                                                                        | nodel.exa                           |                        |                                                                                        | Выбрать                                                                                   |                                                                          |             |
| <ul> <li>☑ Тепезитории</li> <li>☑ Очередь задач</li> <li>☑ Серверы RuBackup</li> <li>☑ Журналы</li> <li>Ѧ Администрирование</li> </ul> | Тип ресурса<br>Ресурс *<br>Тип РК<br>Ёмкость хранилища<br>Ёмкость хранилища н | ISP vmmar<br>full<br>Дополні        | ID<br>3<br>4<br>2<br>1 | Name<br>majorelle_wiluite<br>majorelle_wiluite<br>crimson_orthoclose<br>charcoal_geode | Real host<br>node1.example.com<br>node1.example.com<br>192.168.0.131<br>node1.example.com | Domain<br>majorelle-wil<br>majorelle-wil<br>crimson-orth<br>charcoal-geo |             |
| <u>රි</u> rubackup@localhost                                                                                                    | Приоритет<br>Защитное преобразо<br>Скрипт при нормалы<br>Скрипт при выполнен  | зание<br>юм выполне<br>иии с ошибка | ми                     | Путь                                                                                   | ок                                                                                        |                                                                          |             |

Рисунок 11.

 Установите настройки правила: название правила, пул хранения данных, максимальный объём для резервных копий правила (в ГБ), тип резервного копирования, расписание резервного копирования, срок хранения и необязательный временной промежуток проверки резервной копии (Рисунок 12).

| 🗣 Ru Backup 👘                     |                         |                        |                         |                                         |           |                |        | 3 | ۵ :     | ۲                       |
|-----------------------------------|-------------------------|------------------------|-------------------------|-----------------------------------------|-----------|----------------|--------|---|---------|-------------------------|
| ⊆                                 | ÷                       |                        | Добав                   | ить правило глобального расписания      |           |                |        | ~ | Примени | ть                      |
| 🔐 Панель мониторинга<br>🖵 Объекты |                         |                        | Правила глоба.          | ьного расписания                        |           |                |        |   |         |                         |
| 🗐 Стратегии                       |                         | Параметры пр           | авила                   | Дополните.                              | льные пар | аметры правила |        |   |         |                         |
| 🗐 Глобальное расписание           | Название правила        |                        |                         | Ёмкость хранилища                       | Inf       |                | Гб - + |   |         |                         |
| 🖾 Удалённая репликация            | Клиент по               | ode10 (806aacefc80e39) | • (00                   | Ёмкость хранилища клиента               | Inf       |                | Гб - + |   |         |                         |
| В Репозиторий                     | Тип ресурса             | P VMmanager            | × • ]                   | Приоритет                               | 100       |                | - +    |   |         |                         |
|                                   | Pecypc *                |                        |                         | Защитное преобразование                 | nocry     | ypt            | ~      |   |         |                         |
| П Счередь задач                   | Тип РК По               | олная                  | ~                       | Скрипт при нормальном выполнении        | И Путь    |                |        |   |         |                         |
| 🚍 Серверы RuBackup                |                         |                        |                         | Скрипт при выполнении с ошибками        | Путь      |                |        |   |         |                         |
| 🛏 Журналы                         |                         |                        |                         | Скрипт при восстановлении               |           |                |        |   |         |                         |
| 👸 Администрирование               |                         |                        | Добави<br>Шаблон глобал | ть правило в шаблон<br>ьного расписания |           |                |        |   |         | l                       |
|                                   |                         | Настройн               | и                       |                                         | Расписан  | ние            |        |   |         |                         |
|                                   | Включить после создания | я                      |                         | Выбрано: крон-выражение 0 0 1 * *       |           |                |        |   |         |                         |
|                                   | Пул                     | Default                | ~                       | Периодический запуск                    |           |                |        |   |         |                         |
|                                   | Начало периода действи  | я 04.04.2024 10:0      | 3                       | Минута                                  |           | 0              | - +    |   |         |                         |
|                                   | Окончание периода дейс  | твия 04.04.2025 10:0   | 3                       | Час                                     |           | 0              | - +    |   |         |                         |
|                                   |                         |                        |                         | День месяца                             |           | 1              | - +    |   | ſ       | $\overline{\mathbb{O}}$ |
|                                   |                         |                        |                         | Месяц (                                 |           |                |        |   | L       | <u>.</u>                |
|                                   |                         |                        |                         | День недели                             |           |                |        |   |         |                         |
|                                   | Проверка резервных коп  | Проверк<br>ий каждые   | •                       | Хранить резервные копии в течение       | Срок хран | ения           |        |   |         |                         |
| A rubackup@10.177.32.5            | 1                       |                        | - + Месяцев <b>v</b>    | 1                                       |           | - + Лет        | ~      |   |         | V                       |

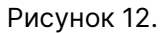

При помощи кнопки «Настроить...» можно выполнить тонкие настройки правила резервного копирования, например определить скрипт, который будет выполнен внутри виртуальной машины перед созданием моментального снимка и сразу после его создания (Рисунок 13). Это может быть необходимо для приведения

данных приложения в консистентное состояние, синхронизации кэша и т.п.

| 📌 RuBackup               |                                                                   |                                    |                            |                   |     | <u>ک</u> ک  |
|--------------------------|-------------------------------------------------------------------|------------------------------------|----------------------------|-------------------|-----|-------------|
| <u> </u>                 | ÷                                                                 |                                    | Добавить г                 | лобальное расписа | ние | 🗸 Применить |
| 🖵 Объекты<br>🗐 Стратегии |                                                                   | Прави                              | ла глобального расписания  | 1                 |     |             |
| 🗏 Глобальное расписание  |                                                                   |                                    | Параметры правила          |                   |     |             |
| 🖸 Удалённая репликация   | Название правила                                                  | ISP vmmar                          |                            | ISP vmmanager     |     |             |
| 🕞 Репозиторий            | Клиент                                                            | node1.exa                          | backup_if_shutdown         | true              | ×   |             |
| 🗊 Очередь задач          | Pecypc *                                                          | 4                                  | script_before_snapshot     |                   |     |             |
| 🗄 Серверы RuBackup       | Тип РК                                                            | full                               | script_after_snapshot      |                   |     |             |
| ы Журналы                |                                                                   |                                    | execution_script_timeout   | 5                 | - + |             |
| & Администрирование      | Ёмкость хранилища<br>Ёмкость хранилища к<br>Приоритет             | дополні<br>лиента                  |                            |                   |     |             |
|                          | Защитное преобразоя<br>Скрипт при нормальн<br>Скрипт при выполнен | вание<br>ом выполне<br>ии с ошибка | Значения по умо<br>ми Путь | олчанию           | ОК  | ٥           |
| දී rubackup@localhost    |                                                                   |                                    | ]                          |                   |     | Y           |

Рисунок 13.

Внутри виртуальной машины может быть создан скрипт, располагающийся в файле /opt/rubackup/scripts/isp\_vmmanager.sh. В том случае, если внутри виртуальной машины существует такой файл с атрибутами на исполнение, то перед созданием моментального снимка он будет выполнен с аргументом before, а сразу после создания моментального снимка он будет выполнен с аргументом after.

Вновь созданное правило будет иметь статус *run*. Если необходимо создать правило, которое пока не должно порождать задач резервного копирования, нужно убрать отметку «Включить после создания». При необходимости, администратор может приостановить работу правила или немедленно запустить его (т.е. инициировать немедленное создание задачи при статусе правила *wait*).

Правила глобального расписания имеют срок жизни, определяемый при их создании, а также предоставляют следующие возможности:

- выполнить скрипт на клиенте перед началом резервного копирования;
- выполнить скрипт на клиенте после успешного окончания резервного копирования;
- выполнить скрипт на клиенте после неудачного завершения резервного копирования;
- выполнить защитное преобразование резервной копии на клиенте;
- периодически выполнять проверку целостности резервной копии;

- хранить резервные копии определённый срок, по окончании которого удалять их из хранилища резервных копий и из записей репозитория, либо уведомлять клиента об окончании срока хранения;
- через определённый срок после создания резервной копии автоматически переместить её в другой пул хранения резервных копий, например, на картридж ленточной библиотеки;
- уведомлять пользователей системы резервного копирования о результатах выполнения тех или иных операций, связанных с правилом глобального расписания.

При создании задачи RuBackup она появляется в главной очереди задач. Отслеживать выполнение правил может как администратор (при помощи RBM или утилит командной строки), так и клиент (при помощи RBC или утилиты командной строки rb\_tasks).

После успешного завершения резервного копирования резервная копия будет помещена в хранилище резервных копий, а информация о ней будет размещена в репозитории RuBackup.

# Глава 5. Срочное резервное копирование при помощи RBM

В том случае, если необходимо выполнить срочное резервное копирование созданного правила глобального расписания, то это можно сделать, вызвав правой кнопкой мыши контекстное меню «Выполнить» (Рисунок 14).

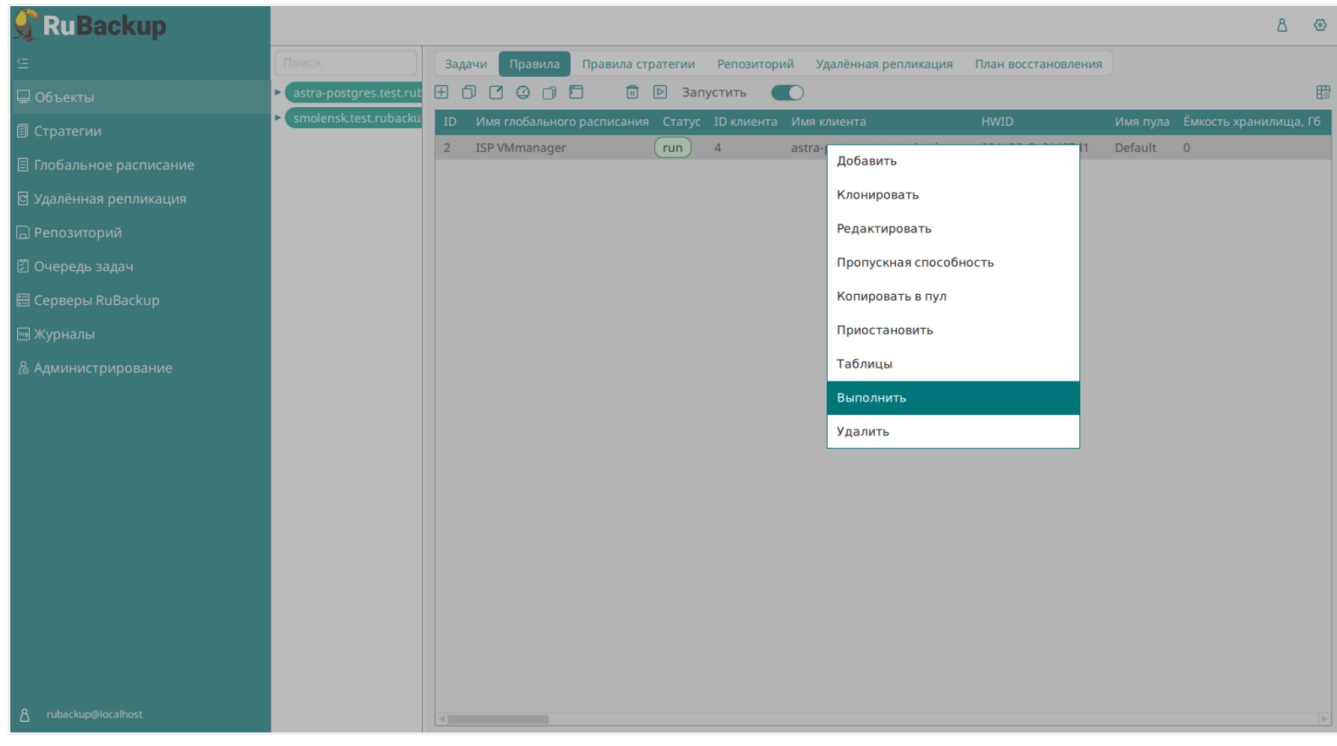

Рисунок 14.

Проверить ход выполнения резервного копирования можно в окне «Очередь задач» (Рисунок 15).

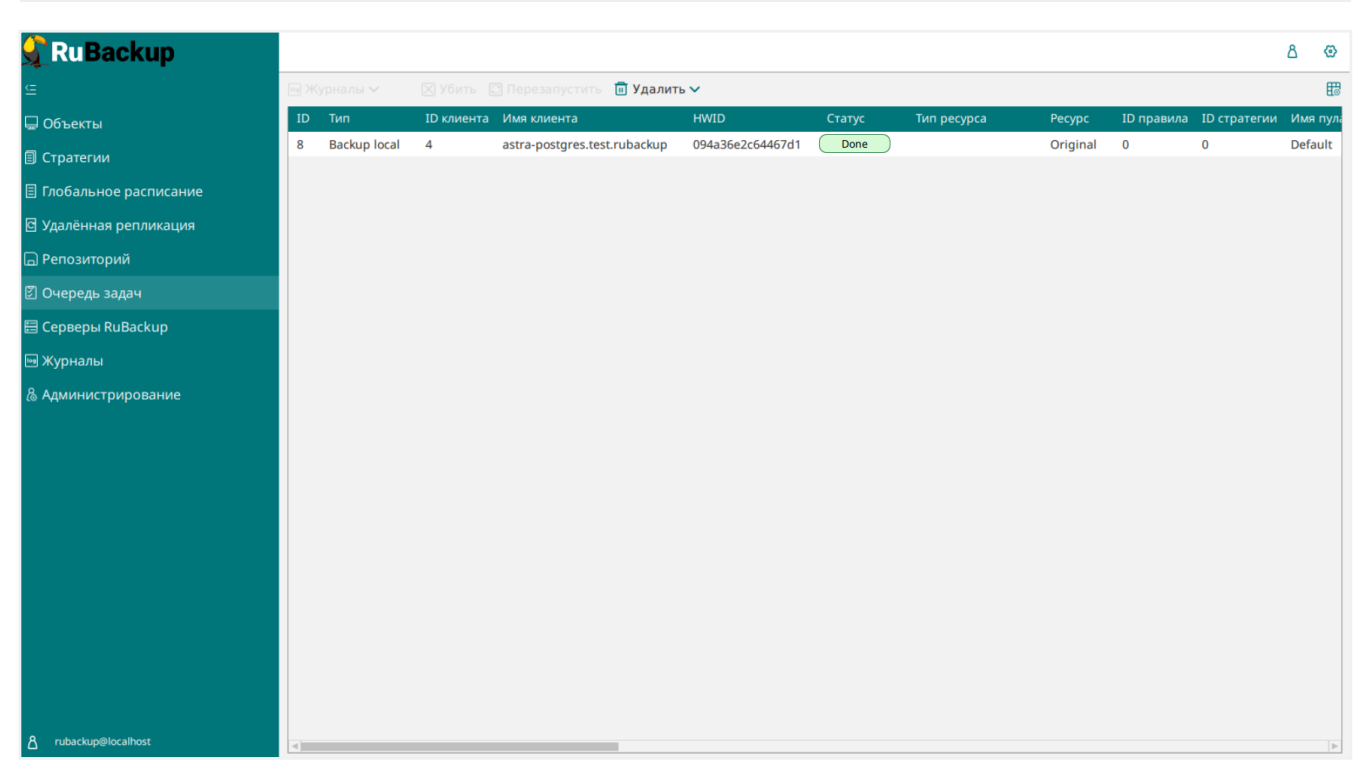

Рисунок 15.

При успешном завершении резервного копирования соответствующая задача перейдет в статус *Done*.

# Глава 6. Централизованное восстановление резервных копий с помощью RBM

Система резервного копирования RuBackup предусматривает возможность восстановления резервных копий как со стороны клиента системы, так и со стороны администратора СРК. В тех случаях, когда централизованное восстановление резервных копий не желательно, например когда восстановление данных является зоной ответственности владельца клиентской системы, эта функциональность может быть отключена на клиенте (см. RuBackup Manager (RBM)).

В тех случаях, когда централизованное восстановление на клиенте доступно, то его можно инициировать, перейдя кладку **Репозиторий** на верхней панели RBM. Для этого найдите в списке требуемую резервную копию, нажмите на нее правой кнопкой мыши и выберите в контекстном меню **Восстановить** (Рисунок 16).

| RuBackup                |      |          |           |         |        |           |         |           |              |              |            | ۵ | ⊚ |
|-------------------------|------|----------|-----------|---------|--------|-----------|---------|-----------|--------------|--------------|------------|---|---|
| <u> </u>                | D Bo | сстанови | ть 🗵 Про  | верить  | 🗇 Копи | ровать (  | Переме  | естить    | 런 Хранить до | 🔟 Удалить    |            |   | ₿ |
| 🖵 Объекты               | ID   | Ссылка   | ID задачи | Тип зад | ачи    | Статус п  | ооверки | Имя хос   | та           | HWID         | Тип ресурс | a |   |
| 🗐 Стратегии             | 1    | 0        | 7         | Backup  | global | (Trusted) |         | test.ruba | ackup        | Восстановить |            |   |   |
| 🗏 Глобальное расписание | 2    | 0        | 9         | Баскир  | IOCAI  | Inusted   |         | test.rub  | аскир        | Проверить    |            |   |   |
| 🖸 Удалённая репликация  |      |          |           |         |        |           |         |           |              | Копировать   |            |   |   |
| 🕞 Репозиторий           |      |          |           |         |        |           |         |           |              | Переместить  |            |   |   |
| 🖉 Очередь задач         |      |          |           |         |        |           |         |           |              | Удалить      |            |   |   |
| 🗄 Серверы RuBackup      |      |          |           |         |        |           |         |           |              |              |            |   |   |
| 🎟 Журналы               |      |          |           |         |        |           |         |           |              |              |            |   |   |
| & Администрирование     |      |          |           |         |        |           |         |           |              |              |            |   |   |
|                         |      |          |           |         |        |           |         |           |              |              |            |   |   |
|                         |      |          |           |         |        |           |         |           |              |              |            |   |   |
|                         |      |          |           |         |        |           |         |           |              |              |            |   |   |
|                         |      |          |           |         |        |           |         |           |              |              |            |   |   |
|                         |      |          |           |         |        |           |         |           |              |              |            |   |   |
|                         |      |          |           |         |        |           |         |           |              |              |            |   |   |
|                         |      |          |           |         |        |           |         |           |              |              |            |   |   |
|                         |      |          |           |         |        |           |         |           |              |              |            |   |   |
|                         |      |          |           |         |        |           |         |           |              |              |            |   |   |
| දී rubackup@localhost   |      |          |           |         |        |           |         |           |              |              |            |   |   |

Рисунок 16.

В окне централизованного восстановления можно увидеть основные параметры резервной копии и, если это применимо, определить место восстановления резервной копии (Рисунок 17). В случае восстановления виртуальной машины из резервной копии будет выполнена проверка наличия в среде виртуализации виртуальной машины с таким же именем. Если такой виртуальной машины нет, то будет произведено восстановление с оригинальным именем. Если виртуальная машина с таким именем уже есть, то к имени виртуальной машины будет добав-

лен цифровой постфикс.

Путь назначения обозначает временную директорию, в которую будет выполнена распаковка архива резервной копии. Если выполняется восстановление резервной копии с развертыванием виртуальной машины, то после развертывания содержимое данной директории будет очищено. Убедитесь в наличии свободного места в выбранной директории распаковки (потребуется свободное место как минимум в объеме, равном суммарному объему дисков виртуальной машины, для которой сделана резервная копия).

| 🗣 Ru Backup                  |                           |                                 | රි ම                              |
|------------------------------|---------------------------|---------------------------------|-----------------------------------|
| <u>c</u>                     | ÷                         | Централизованное восстановление | 🗸 Применить                       |
| 🖵 Объекты                    |                           | Информация о резервной колии    |                                   |
| 🗐 Стратегии                  | Имя хоста:                | test.rubackup                   |                                   |
| 🗏 Глобальное расписание      | HWID:                     | 094a36e2c64467d1                | _                                 |
| 🖸 Удалённая репликация       | Тип ресурса:              | ISP VMmanager                   | 5                                 |
| 🕞 Репозиторий                | Pecypc:                   | /dev/ws/test                    |                                   |
| ⑦ Очередь задач              | Пул:                      | Default                         |                                   |
| 🗄 Серверы RuBackup           | Тип РК:                   | full                            |                                   |
|                              | Создано:                  | 2023-05-11T09:16:55.754         |                                   |
| 🝽 журналы                    | Восстановить цепочку:     | 1                               |                                   |
| & Администрирование          | Имя правила:              |                                 |                                   |
|                              | Статус РК:                | Trusted                         |                                   |
|                              |                           |                                 |                                   |
|                              |                           | Место восстановления            |                                   |
|                              | Восстановить на клиента:  | test.rubackup                   | ~                                 |
|                              |                           |                                 | • • • • • • • • • • • • • • • • • |
|                              | Путь назначения: *        | ×                               |                                   |
|                              | Развернуть, если применим | 10:                             |                                   |
| <u>රි</u> rubackup@localhost |                           |                                 | V                                 |

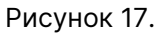

В том случае, если необходимо восстановить резервную копию в локальный каталог на клиенте без развертывания виртуальной машины в среде виртуализации, то необходимо снять отметку **Развернуть, если применимо**.

Для настройки параметров восстановления, которые относятся к модулю резервного копирования и восстановления VMmanager нажмите на иконку ... рядом с полем Параметры восстановления для модуля: VMmanager (Рисунок 18).

#### VMmanager

|                                                                                                    |                                                                                                    |                                                                                                    | ۵         |
|----------------------------------------------------------------------------------------------------|----------------------------------------------------------------------------------------------------|----------------------------------------------------------------------------------------------------|-----------|
| ≝ <b>_</b>                                                                                                    | ÷                                                                                                    | Централизованное восстановление                                                                                                    | 🗸 Примени |
| <ul> <li>Объекты</li> <li>Стратегии</li> <li>Глобальное расписание</li> <li>Удалённая репликация</li> <li>Репозиторий</li> <li>Очередь задач</li> <li>Серверы RuBackup</li> <li>Журналы</li> <li>Администрирование</li> </ul> | Тип ресурса:<br>Ресурс:<br>Пул:<br>Тип РК:<br>Создано:<br>Восстановить цепочку:<br>Имя правила:<br>Статус РК:<br>Восстановить на клиента<br>НШD:<br>Путь назначения: *<br>Параметры восстановлен<br>Развернуть, если примен | ISP vmmanager<br>3<br>Defaut<br>full<br>2023-<br>restore_type ① 1 – Delete current VM<br>ip_address ①<br>mac_address ①<br>target_storage ① 0 – Same as source<br>wake_up_on_restore ①<br>MOT V<br>target_storage ① 0 – Same as source<br>wake_up_on_restore ① |           |
| ප්රී rubackup@localhost                                                                                                    |                                                                                                    | Гранулярное восстановление                                                                                                    |           |

Рисунок 18.

Выберите способ восстановления. Существует три способа восстановления резервной копии виртуальной машины:

1. Delete current VM (по умолчанию).

В этом случае будет удалена действующая виртуальная машина, резервную копию которой мы хотим восстановить, но её IP и MAC адрес останутся зарезервированными для новой виртуальной машины, которая будет создана вместо неё. Затем в диски новой виртуальной машины запишутся данные из дисков, которые хранятся в резервной копии.

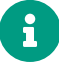

правило, созданное для виртуальной машины, с помощью которого производились резервные копии станет неактуальным после восстановления хотя бы одной резервной копии, поскольку после восстановления этим способом будет новая виртуальная машина с новым ID.

2. Restore disks only.

При этом типе восстановления действующая виртуальная машина будет выключена, в её диски будут записаны данные из дисков, образы которых хранятся в архиве.

3. Create new VM.

При этом типе восстановления будет создана новая виртуальная машина с сетевой частью, которую необходимо указать пользователю в RBM (Рисунок 19). После создания виртуальной машины, в её диски будут записаны данные из

образов, которые хранятся в архиве.

- При создании новой виртуальной машины опционально можно выбрать хранилище, в котором будет создан диск (или все диски). Если эта опция не указана, диск будет создан в том же хранилище с тем ID, в котором он был во время резервного копирования.
  - Если у виртуальной машины, для которой выполнялось резервное копирование, было больше одного сетевого интерфейса, то восстановление такой резервной копии невозможно, поскольку в конфигурационном файле можно указать только одну пару из IP и MAC адресов.

| 🐓 RuBackup                                                                                                    |                                                                                             |                            |                                                                                           |                                                                                    |        | රී ම        |
|----------------------------------------------------------------------------------------------------|---------------------------------------------------------------------------------------------|----------------------------|-------------------------------------------------------------------------------------------|------------------------------------------------------------------------------------|--------|-------------|
| ⊆                                                                                                    | ÷                                                                                           |                            | Центра                                                                                    | лизованное восстановлен                                                            | ние    | 🗸 Применить |
| 🖵 Объекты<br>🗊 Стратегии                                                                                                    | Тип ресурса:<br>Ресурс:                                                                     | ISP vn<br>3                | nmanager                                                                                  |                                                                                    |        | Ă           |
| <ul> <li>Глобальное расписание</li> <li>Удалённая репликация</li> </ul>                                                                | Пул:<br>Тип РК:                                                                             | Defau<br>full              | j.                                                                                        | ISP vmmanager                                                                      |        |             |
| <ul> <li>□ Репозиторий</li> <li>☑ Очередь задач</li> <li>□ Серверы RuBackup</li> <li>□ Журналы</li> <li>В Администрирование</li> </ul> | Создано:<br>Восстановить цепочку:<br>Имя правила:<br>Статус РК:<br>Восстановить на клиента: | 2023-<br>1<br>vmm<br>Not V | restore_type ①<br>ip_address ①<br>mac_address ①<br>target_storage ①<br>wake_up_on_restore | 3 - Create new VM<br>192.168.0.133<br>52:54:00:AD:2A:62<br>0 - Same as source<br>0 | ×<br>× |             |
|                                                                                                    | НУЛD:<br>Путь назначения: *<br>Параметры восстановлени<br>Развернуть, если примени          | ия для м<br>имо:<br>Гран   | нулярное восстановлен                                                                     | ок                                                                                 |        | 0           |
| ∆ rubackup@localhost                                                                                                    |                                                                                             |                            |                                                                                           |                                                                                    |        | ¥           |

Рисунок 19.

Проверить ход выполнения восстановления резервной копии можно в окне Очередь задач (Рисунок 20).

#### VMmanager

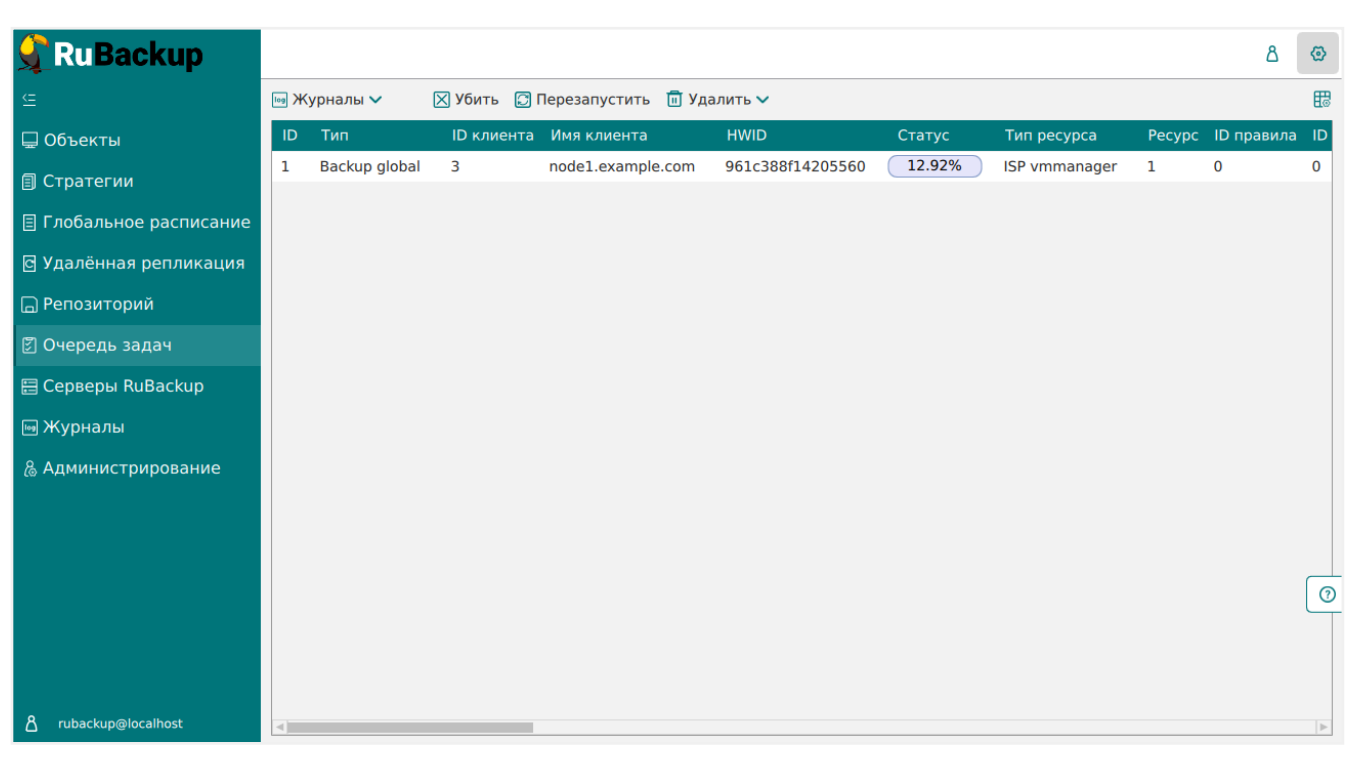

Рисунок 20.

При успешном завершении восстановления резервной копии или цепочки резервных копий, соответствующие задачи на восстановление перейдут в статус *Done* (Рисунок 21).

| 🗣 Ru Backup             |     |               |             |                     |                  |        |               |        | ۵          | ٢  |
|-------------------------|-----|---------------|-------------|---------------------|------------------|--------|---------------|--------|------------|----|
| <u> </u>                | ю Ж | урналы 🗸      | 🗙 Убить 🗊 I | Терезапустить 🛅 Уда | алить 🗸          |        |               |        |            | ₿  |
| 🖵 Объекты               | ID  | Тип           | ID клиента  | Имя клиента         | HWID             | Статус | Тип ресурса   | Ресурс | ID правила | ID |
| 🗐 Стратегии             | 1   | Backup global | 3           | node1.example.com   | 961c388f14205560 | Done   | ISP vmmanager | 1      | 0          | 0  |
| 🗏 Глобальное расписание |     |               |             |                     |                  |        |               |        |            |    |
| 🖸 Удалённая репликация  |     |               |             |                     |                  |        |               |        |            |    |
| 🕞 Репозиторий           |     |               |             |                     |                  |        |               |        |            |    |
| 🕑 Очередь задач         |     |               |             |                     |                  |        |               |        |            |    |
| 🗄 Серверы RuBackup      |     |               |             |                     |                  |        |               |        |            |    |
| 폐 Журналы               |     |               |             |                     |                  |        |               |        |            |    |
| & Администрирование     |     |               |             |                     |                  |        |               |        |            |    |
|                         |     |               |             |                     |                  |        |               |        |            |    |
|                         |     |               |             |                     |                  |        |               |        |            |    |
|                         |     |               |             |                     |                  |        |               |        |            | 0  |
|                         |     |               |             |                     |                  |        |               |        |            |    |
|                         |     |               |             |                     |                  |        |               |        |            |    |
| රී rubackup@localhost   | ۹)  |               |             |                     |                  |        |               |        |            | •  |

Рисунок 21.